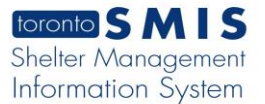

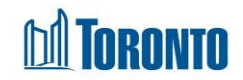

## Leave With Permission Screen

Updated on February 2018

# Home > Client Management (Search Client) > Leave With Permission > New Leave With Permission/Expire Early

### **Business Purpose:**

The **Client Management – Leave With Permission** page allows the user to create a new Client Leave With Permission or expire the Leave With Permission early.

LWP is for a client member, from one particular program, for a selected reason from a dropdown, must have a start date-time and a schedule end date-time and comments.

LWP can be terminated early (immediately) before the scheduled end date-time with mandatory expire early comments added.

#### How to:

- 1. To view the details of an active Leave With Permission record, from the Client Management Leave With Permission List page, click on the LWP ID.
- 2. To create new Leave With Permission, from the Client Management Leave

With Permission List page, click the New Leave With Permission action button to go to new Leave With Permission detail page.

|                  |                                     | Client Management - Leave With Permission |            |  |  |
|------------------|-------------------------------------|-------------------------------------------|------------|--|--|
| Client No.       | 495952                              |                                           |            |  |  |
| Name             | Simler, Jennefer                    | DOB                                       | 1987/12/19 |  |  |
| 🔀 Close   🔛 Save |                                     |                                           |            |  |  |
| Leave with Perm  | ission is a maximum of 96 hours.    |                                           |            |  |  |
| Leave With Pe    | ermission                           |                                           |            |  |  |
| Program          | Birkdale Residence - Bedded Program |                                           |            |  |  |
| Reason*          |                                     | ~                                         |            |  |  |
| Start<br>Date*   | 2018/02/13 10:49:14 AM              | <b>m</b>                                  |            |  |  |
| End<br>Date*     |                                     | i                                         |            |  |  |
| Comments*        |                                     |                                           |            |  |  |

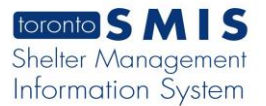

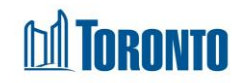

- 3. From a dropdown, select the Reason\*.
- 4. Select from the icon calendars for the Start Date and End Date fields.
- 5. Enter Comments\* regarding this Leave With Permission.
- 6. Click on Save to save the new Leave With Permission.
- 7. To expire the LWP early, click on the LWP ID of the active LWP and Expire Early Comments must be entered and the Expire Early button pressed. A warning message as below will appear requiring user confirmation

| Complaint<br>Consent<br>Case Management                                                                               | Reason*                                      | Reason 1                 | ~                                   |
|----------------------------------------------------------------------------------------------------|----------------------------------------------|--------------------------|-------------------------------------|
| Attachment<br>Tasks<br>Print Label<br>Disbursements<br>Eligibility Assessment<br>Transactions - New<br>Summary/Detail | Start<br>Date*                               | 2017/11/16 10:27:06 AM   |                                     |
|                                                                                                    | Scheduled<br>End Date*                       | 2017/11/18 10:27:07 AM   |                                     |
| [+] Advanced                                                                                                    | Comments                                     | test                     |                                     |
|                                                                                                    |                                              | Message from webpage     | x                                   |
|                                                                                                    |                                              | About to expire early th | is leave with permission, continue? |
|                                                                                                    | Expire Early<br>Expired<br>Early End<br>Date |                          |                                     |
|                                                                                                    |                                              | 2017/11/16 10:28:40 AM   | UK Cancel                           |
|                                                                                                    | Expire<br>Early<br>Comments                  | test                     |                                     |
|                                                                                                    |                                              |                          |                                     |
|                                                                                                    |                                              |                          |                                     |
|                                                                                                    | Expire Early                                 |                          |                                     |

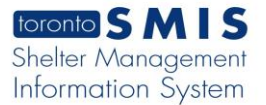

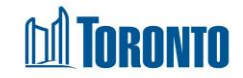

**8.** After saving the early expired LWP, the Expired Early End Date and Comments will appear in the LWP List record as shown below:

|                                                                                                    |                                                               | Shelter:<br>User: | JJJJJ, Linda           |                | Home           | My Tasks<br>Program | Reports Administration<br>Facility She | Help Logout     |                   |  |
|----------------------------------------------------------------------------------------------------|---------------------------------------------------------------|-------------------|------------------------|----------------|----------------|---------------------|----------------------------------------|-----------------|-------------------|--|
| Navigator                                                                                                    | Client Management - Leave With Permission List                |                   |                        |                |                |                     |                                        |                 |                   |  |
| Summary<br>History<br>Intake<br>Encounterion<br>Advisuit<br>Discharge<br>Leave with<br>Permission<br>Service Restriction<br>Complain<br>Consent<br>Case Management<br>Attachment<br>Tasks | Client No.                                                    |                   |                        | DOB            | 1972/08/03     |                     | Age                                    | 45              |                   |  |
|                                                                                                    | Back to Client Search   New Leave With Permission             |                   |                        |                |                |                     |                                        |                 | (j) Help          |  |
|                                                                                                    | (j) Saved Successfully!                                       |                   |                        |                |                |                     |                                        |                 |                   |  |
|                                                                                                    | Leave With Permission                                         |                   |                        |                |                |                     |                                        |                 |                   |  |
|                                                                                                    | One record found.                                             |                   |                        |                |                |                     |                                        | Rec             | cord per page 😰 💙 |  |
|                                                                                                    | ID Program Name                                               | Reason            | Start Date             | Scheduled End  | Date Expir     | ed Early End D      | ate Cor                                | nments Expire E | Early Comments    |  |
|                                                                                                    | 1360 Birkdale Residence - Bedded Program<br>One record found. | Reason 1          | 2017/11/16 10:27:06 AM | 2017/11/18 10: | 27:07 AM 2017/ | /11/16 10:30:16     | AM test                                | test            |                   |  |

### **Important Notes:**

**1.** All fields are mandatory. A message is displayed when user tries to save with an empty field.

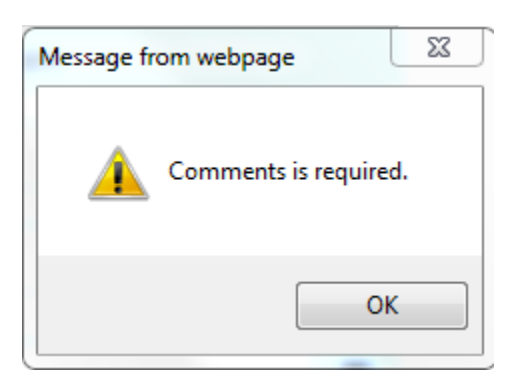

- 2. Once a LWP record is saved, fields cannot be edited anymore but can be manually expired by clicking the Expire Early button.
- **3.** Maximum allowable duration of a Leave With Permission is 96 hours.